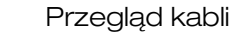

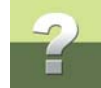

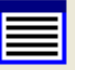

Przegląd kabli

W oknie Kable: zaznacz kabel, a następnie naciśnij prawy przycisk myszki i z menu wybierz Raport kabli lub naciśnij przycisk Raport połączeń:

| 🕼 Kable |                                               |
|---------|-----------------------------------------------|
| Ð       | 🞸 🗅 🗙 data 🔳                                  |
|         | PABX - I P., Kabel z CENTRALI do I PIETRO     |
|         | PABX - II P., Kabel z CENTRALI do II PIĘTRO   |
| ⊳ □     | PABX - III P., Kabel z CENTRALI do III PIETRO |
|         |                                               |
|         |                                               |
|         |                                               |
|         |                                               |
|         |                                               |
|         |                                               |

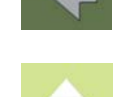

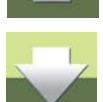

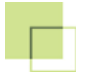

## Otworzy się okno Raport kabli:

| 🐻 Raport kabla |                  |                                       |                  |              |  |  |  |
|----------------|------------------|---------------------------------------|------------------|--------------|--|--|--|
| ર 🖪 🗟          | Rozłącz stronę A | Swop Conn.                            | Rozłącz stronę B |              |  |  |  |
| CENTRALA/DNO   |                  | PABX - I P.                           |                  | I PIĘTRO/DNO |  |  |  |
| T1001          |                  |                                       | 1 <b></b>        | T1001        |  |  |  |
| T1002          | 2 2              |                                       | 2 - WH+OG        | T1002        |  |  |  |
| T1003          |                  |                                       | 3 - WH+GN -      | T1003        |  |  |  |
| T1004          |                  |                                       | 4 <b>WH+BN</b>   | T1004        |  |  |  |
| T1005          |                  |                                       | 5 - WH+GY -      | T1005        |  |  |  |
| T1006          |                  |                                       |                  | T1006        |  |  |  |
| T1007          |                  | L L L L L L L L L L L L L L L L L L L | 7 - RD+OG        | T1007        |  |  |  |
| T1008          |                  |                                       | 8 <b>- RD+GN</b> | T1008        |  |  |  |
| T1009          |                  | l l l l l l l l l l l l l l l l l l l | 9 <b>- BD+BN</b> | T1009        |  |  |  |
| T1010          |                  |                                       | 10 - RD+GY       | T1010        |  |  |  |
|                |                  |                                       |                  |              |  |  |  |
|                |                  |                                       |                  |              |  |  |  |

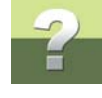

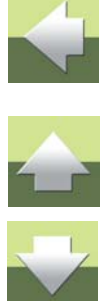

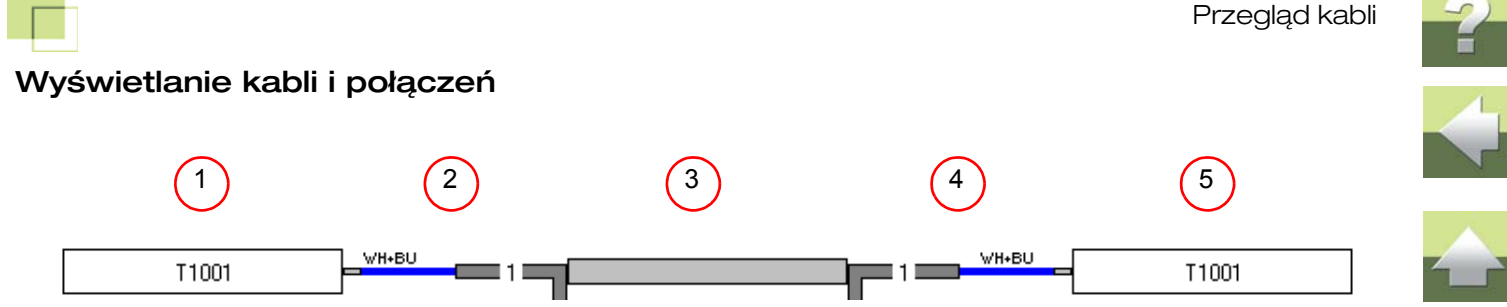

- 1) Punkt przyłączenia kabla po jego stronie A.
- 2) Numer i kolor pary przyłączonej po stronie A kabla.
- 3) Nazwa kabla.
- 4) Numer i kolor pary przyłączonej po stronie **B** kabla.
- 5) Punkt przyłączenia kabla po jego stronie B.

## Funkcje dostępne w oknie dialogowym Raport kabli:

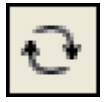

Odśwież dane

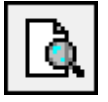

Podgląd wydruku.

Rozłącz stronę A Rozłącza s

Rozłącza stronę A kabla

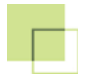

## Rozłącz stronę B Rozłącza stronę B kabla

Podwójne kliknięcie na parę/kontakt umożliwia wyświetlenie Opisu trasy dla danej pary.

| Print preview                                                                                                    | × |
|----------------------------------------------------------------------------------------------------|---|
| 🗂 🎒 🖬 BMP 🖬 PDF 🗐 🗌 Poziomo                                                                                                    |   |
| 1                                                                                                    |   |
| CENTRALA, Centralka telefoniczna   1-24, Bud.: Budynek główny   NRU POS   00-388-1-700 1   T1001 VH+BU 1   Nr. lokalny : 701   AKTYWNY   I PIĘTRO, Gniazda   T1001-T1010, Bud.: Budynek główny   DNO   United for the state of the state of |   |
|                                                                                                    |   |

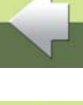

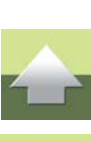

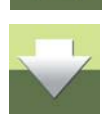